How to find Buyers and Listings in Buyside

Find buyers for your listings and listings for your buyers with our platform! You can find what buyers are looking for by any criteria and find all company listings, including Active MLS listings and Coming Soon listings. Learn about both sides of the market below!

How to find Buyers in Buyside:

1. From your dashboard, hover over the Find tab, and select "Find Buyers".

| <b>Buyside</b>                                                                        | Dashboard Ma        | arketing Suite BMA | My Listings My | Buyers Find                          | Add                     | Joe Broker 😡 🛃     |
|---------------------------------------------------------------------------------------|---------------------|--------------------|----------------|--------------------------------------|-------------------------|--------------------|
| My Buyers (1) See All My Buyers                                                       |                     |                    | Add            | Find Buyers<br>Find Non-MLS Listings | ications                |                    |
| Buyer                                                                                 | Matches             | Emails             | Purchase by    | Find All Listings                    | w Message               |                    |
| Iommy Buyer       ID: 5539913 ★★★★       Ⅲ Livermore, CA 94551 (Alameda County) (+1)  | MLS<br>NonMLS       |                    | Jun 19, 2020   | \$                                   | Valuations Last 30 days | Get More Leads     |
|                                                                                       | See All My Buyers   |                    |                |                                      |                         | 0                  |
| My Listings (3) See All My listings                                                   |                     |                    | Add I          | Listing                              | 4                       | Leads              |
| Listing                                                                               |                     | Matches            | Emails         |                                      | Valuation<br>Attempts   | 0                  |
| Listing ID: CSL-384357<br>Coming Soon Listing                                         |                     | 0                  | 0              |                                      | VIEW                    | Monthly<br>Reports |
| Collegeville, PA 19426 Listing ID: CSL-656957<br>Coming Soon Listing                  |                     | 1                  | 0              |                                      |                         |                    |
| S35 Karlyn Ln<br>Collegoville, PA 19428 Listing ID: CSL-419148<br>Coming Soon Listing |                     | 2                  | 2              |                                      |                         |                    |
|                                                                                       | See All My listings |                    |                |                                      |                         |                    |
|                                                                                       |                     |                    |                |                                      |                         |                    |
|                                                                                       |                     |                    |                |                                      |                         |                    |
|                                                                                       |                     |                    |                |                                      |                         |                    |

2. Enter the zip code, city, school district, or neighborhood of the area where you are looking for buyers. You can also narrow your search further by adding desired bedrooms, bathrooms, and price range. You can even filter on buyers with a certain number of stars. When finished, select "**Search**".

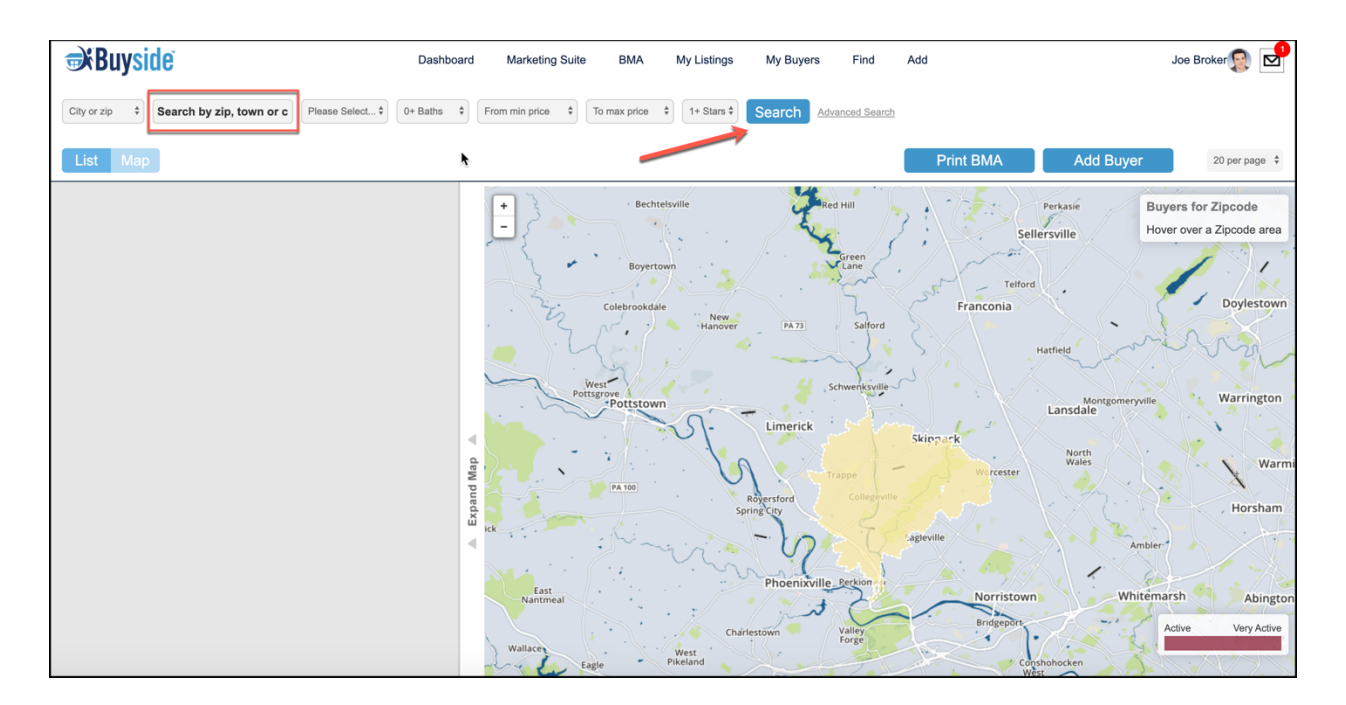

3. Once the map and potential buyers have loaded, you can inform the buyer's agent of your property by selecting "**Contact Agent**".

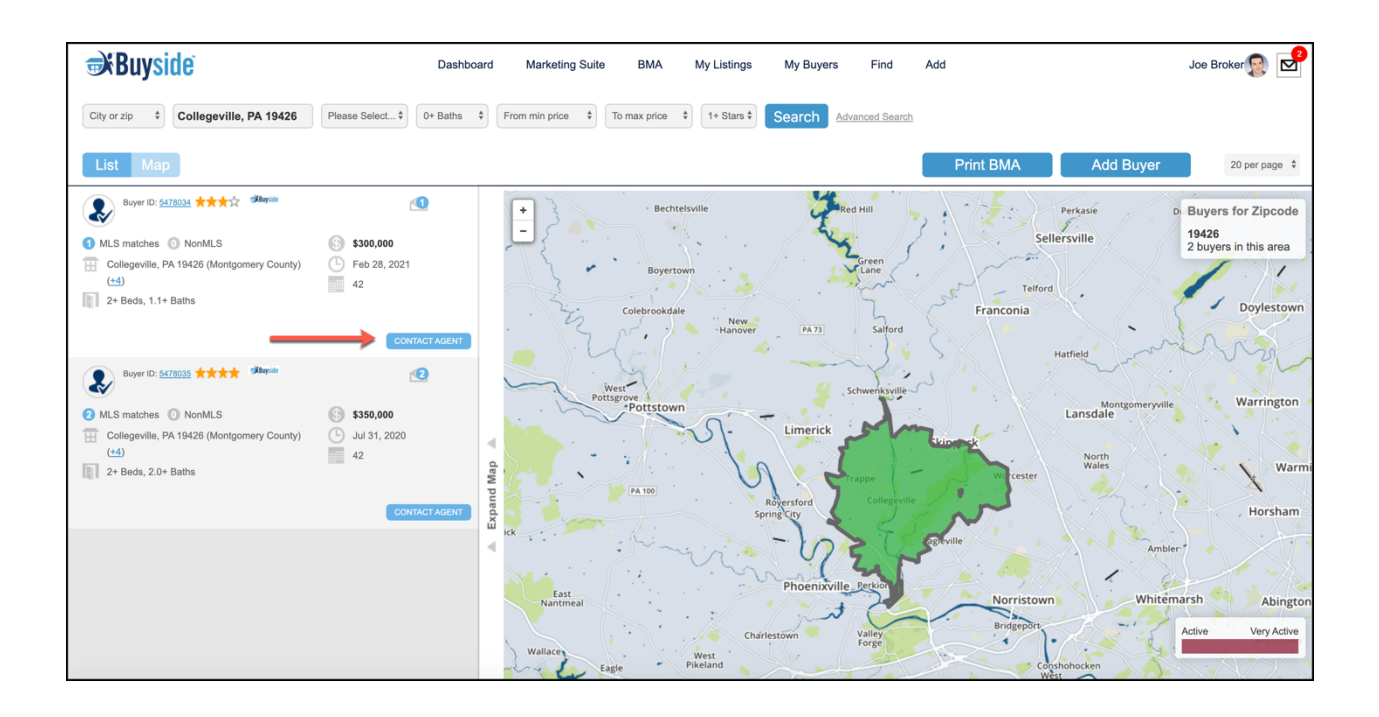

How to find Listings in Buyside:

1. From your dashboard, hover over the Find tab and select "Find All Listings" from the drop-down list.

| 7     | Buyside                                                                                                 | Dashboard Mar       | keting Suite BMA | My Listings My | y Buyers Find                      | Add                     | Joe Broker 👰 🗹     |
|-------|----------------------------------------------------------------------------------------------------|---------------------|------------------|----------------|------------------------------------|-------------------------|--------------------|
| _     | My Buyers (1) See All My Buyers                                                                         |                     |                  | Add            | Find Buyers<br>Find Non-MLS Listin | ications                |                    |
|       | Buyer                                                                                                   | Matches             | Emails           | Purchase by    | Find All Listings                  | w Message               |                    |
|       | Iommy Buyer       ID: 5539913 ★★★★       ⊞ Livermore, CA 94551 (Alameda County) (±1)                    | MLS NonMLS          |                  | Jun 19, 2020   | \$                                 | Valuations Last 30 days | Get More Leads     |
|       |                                                                                                    | See All My Buyers   |                  |                |                                    |                         | 0                  |
| _     | My Listings (3) See All My listings                                                                     |                     |                  | Add            | Listing                            | 4                       | Leads              |
|       | Listing                                                                                                 |                     | Matches          | Emails         |                                    | Valuation<br>Attempts   | 0                  |
|       | Listing ID: CSL-384357<br>Coming Soon Listing                                                           |                     | 0                | 0              |                                    | VIEW                    | Monthly<br>Reports |
|       | 3649 Worthington Rd       Collegeville, PA 19426       Listing ID: CSL-656957       Coming Soon Listing |                     | 1                | 0              |                                    |                         |                    |
|       | 835 Karlyn Ln<br>Collegeville. PA 19426 Listing ID: CSL-419148<br>Coming Soon Listing                   |                     | 2                | 2              |                                    |                         |                    |
|       |                                                                                                    | See All My listings |                  |                |                                    |                         |                    |
|       |                                                                                                    |                     |                  |                |                                    |                         |                    |
|       |                                                                                                    |                     |                  |                |                                    |                         |                    |
| wascr | inte                                                                                                    |                     |                  |                |                                    |                         |                    |

2. Enter the zip code, city, school district, or neighborhood of the area where you are looking for listings. You can also narrow your search further by adding desired bedrooms, bathrooms, and price range. You can even filter on Active MLS listings or non-active listings. When finished, select "**Search**".

| <b>⇒`Buyside</b> ` | Dashboard   | Marketing Suite | BMA My Listing                    | s My Buyers          | Find Add     |             | Joe Broker 😡 🛃 |
|--------------------|-------------|-----------------|-----------------------------------|----------------------|--------------|-------------|----------------|
| City or zip        | \$ 0+ Baths | From min price  | <ul><li>To max price \$</li></ul> | Select Property Type | All Listings | Search      |                |
|                    |             |                 |                                   |                      |              | Add Listing | 20 per page 💲  |
|                    |             |                 |                                   |                      |              |             |                |
|                    |             |                 |                                   |                      |              |             |                |
|                    |             |                 |                                   |                      |              |             |                |
|                    |             |                 |                                   |                      |              |             |                |
|                    |             | c               |                                   |                      |              |             |                |
|                    | M           |                 |                                   |                      |              |             |                |
|                    | c<br>c<br>L |                 |                                   |                      |              |             |                |
|                    |             |                 |                                   |                      |              |             |                |
|                    |             |                 |                                   |                      |              |             |                |

3. Once the map and listings have loaded, select the house icon under the address of the listing that you want to learn more about. This is where you can contact the listing agent as well.

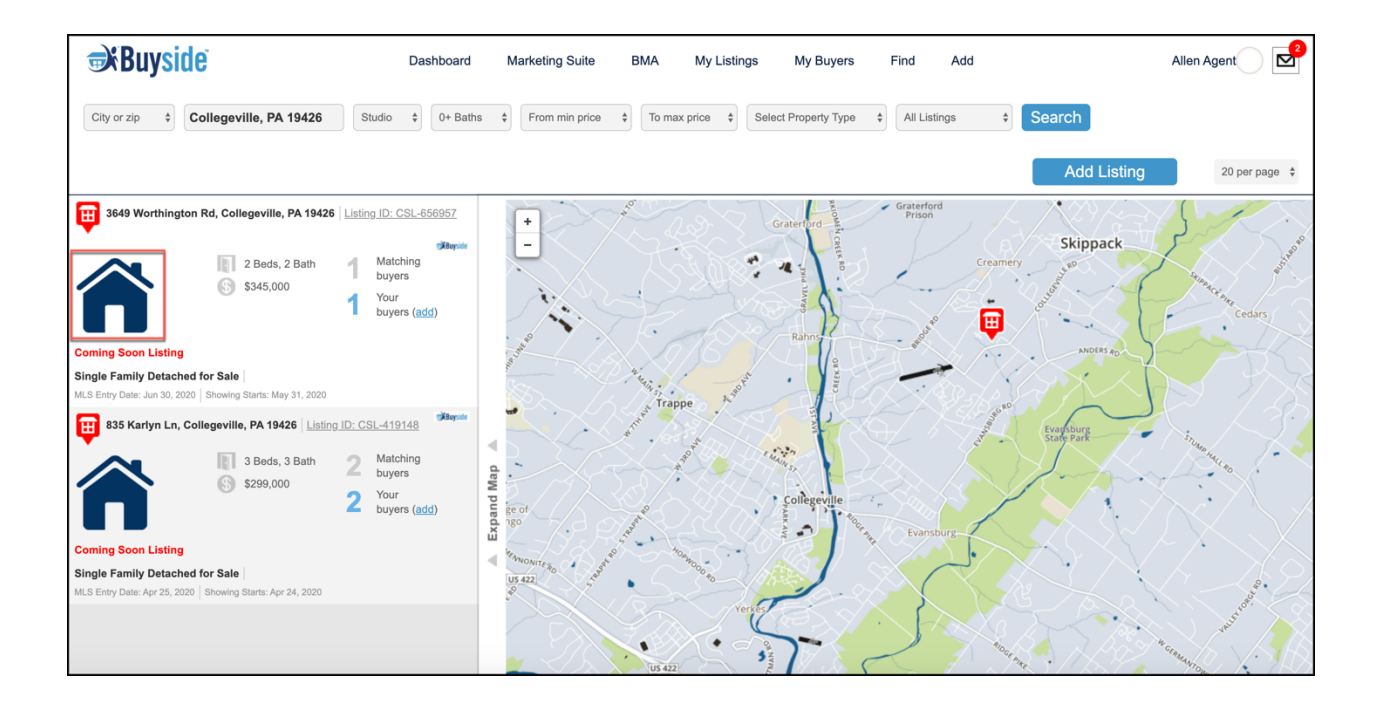